## ドコモ らくらくホン F-02J docomo Wi-Fi かんたんログイン設定

**ドコモ らくらくホン F-02Jでは、SIM認証による接続をお勧めしております**。 SIM認証では端末のWi-Fi機能をONにするだけでdocomo Wi-Fiへ接続することができます。設定やユーザID /パスワードなどの入力は不要です。

SIM認証による接続方法、対応機種はドコモのホームページをご確認ください。

※本マニュアルではSIM認証以外の接続方法についてご説明いたします。

## docomo Wi-Fi 接続手順

ネットワークSSID、WPA2キー、ユーザID、パスワードが必要になりますので、ご契約ごとの 「docomo Wi-Fi 接続情報」にてご確認ください。

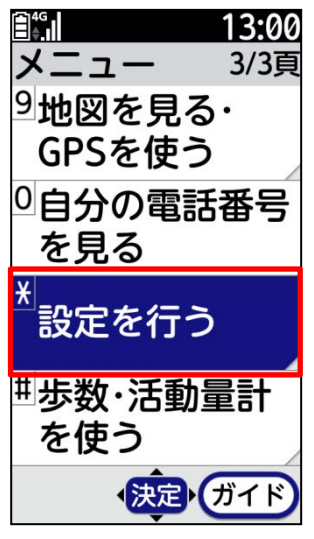

本体の[メニュー]を押し、[設定を行う]を選択します。

| 自" <b>13:00</b><br>設定 3/3百  |
|-----------------------------|
| 802<br>9<br>音質や画質<br>た調整する  |
| を調整する<br><sup>0</sup> エコモード |
| を設定する<br>* ドコエサービフ          |
| ◎トコモリーヒス を設定する              |
| <sup>当</sup> その他の設定<br>を行う  |
| 快定 ガイド                      |

②[その他の設定を行う] を選択します。

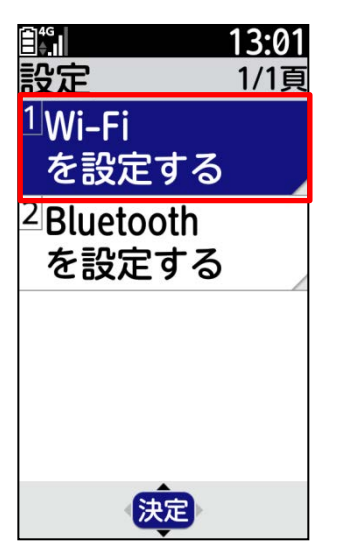

④ [Wi-Fiを設定する]を選 択します。

| <b>13:01</b>           |
|------------------------|
| Wi-Fi 1/1頁             |
| <sup>1</sup> Wi-Fiの有効/ |
| 無効を設定する                |
| <sup>2</sup> Wi-Fiを簡単に |
| 登録する                   |
| <sup>3</sup> Wi-Fiの高度な |
| 項目を設定する                |
| <sup>4</sup> Wi-Fiの詳細設 |
| 定を設定する                 |
| 決定                     |

⑤ [Wi-Fiの有効/無効を設 定する]を押します。

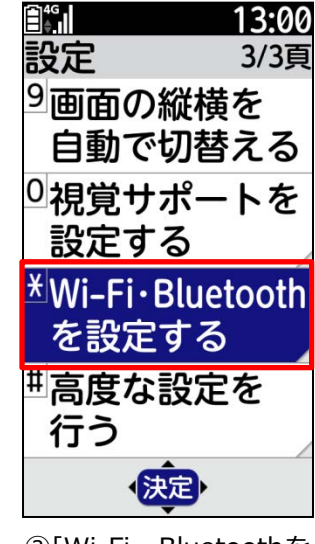

③[Wi-Fi・Bluetoothを 設定する]を選択します。

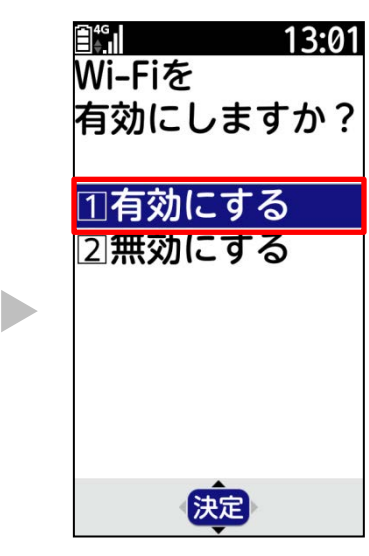

⑥ [有効にする]を選択 します。

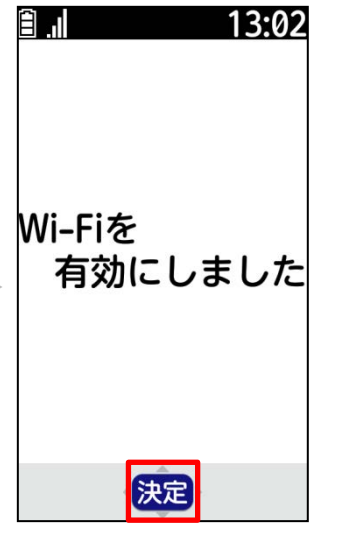

⑦[決定]を押します。

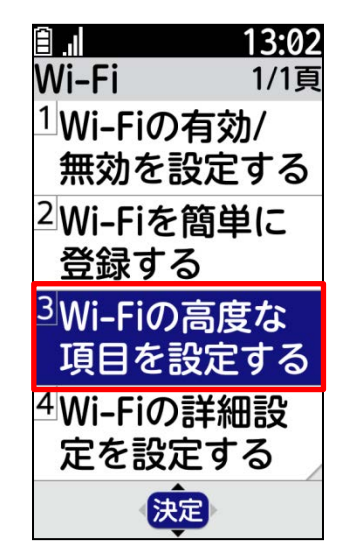

⑧[Wi-Fiの高度な項目を 設定する]を選択します。

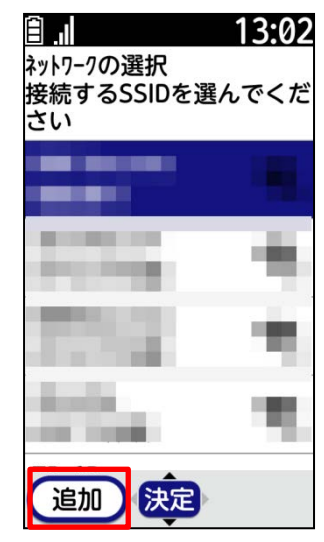

⑨[追加]を押します。

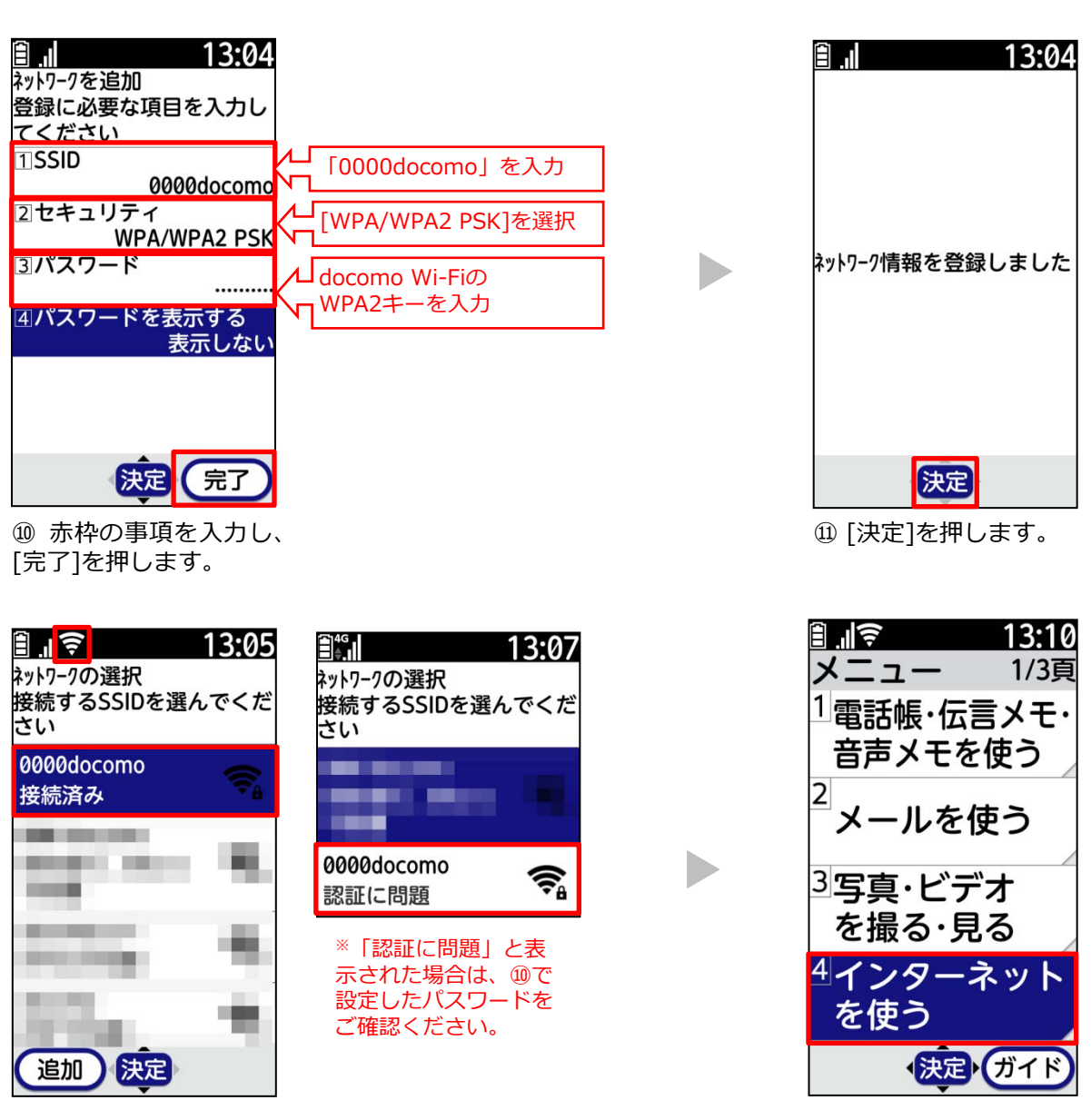

②設定したWi-Fiネットワークが一覧に表示されます。 サービスエリアに入り、docomo Wi-Fiに接続されると ディスプレイ上部に うが表示されます。 <sup>13</sup>本体の[メニュー]を 押し、[インターネットを 2 使う]を選択する。

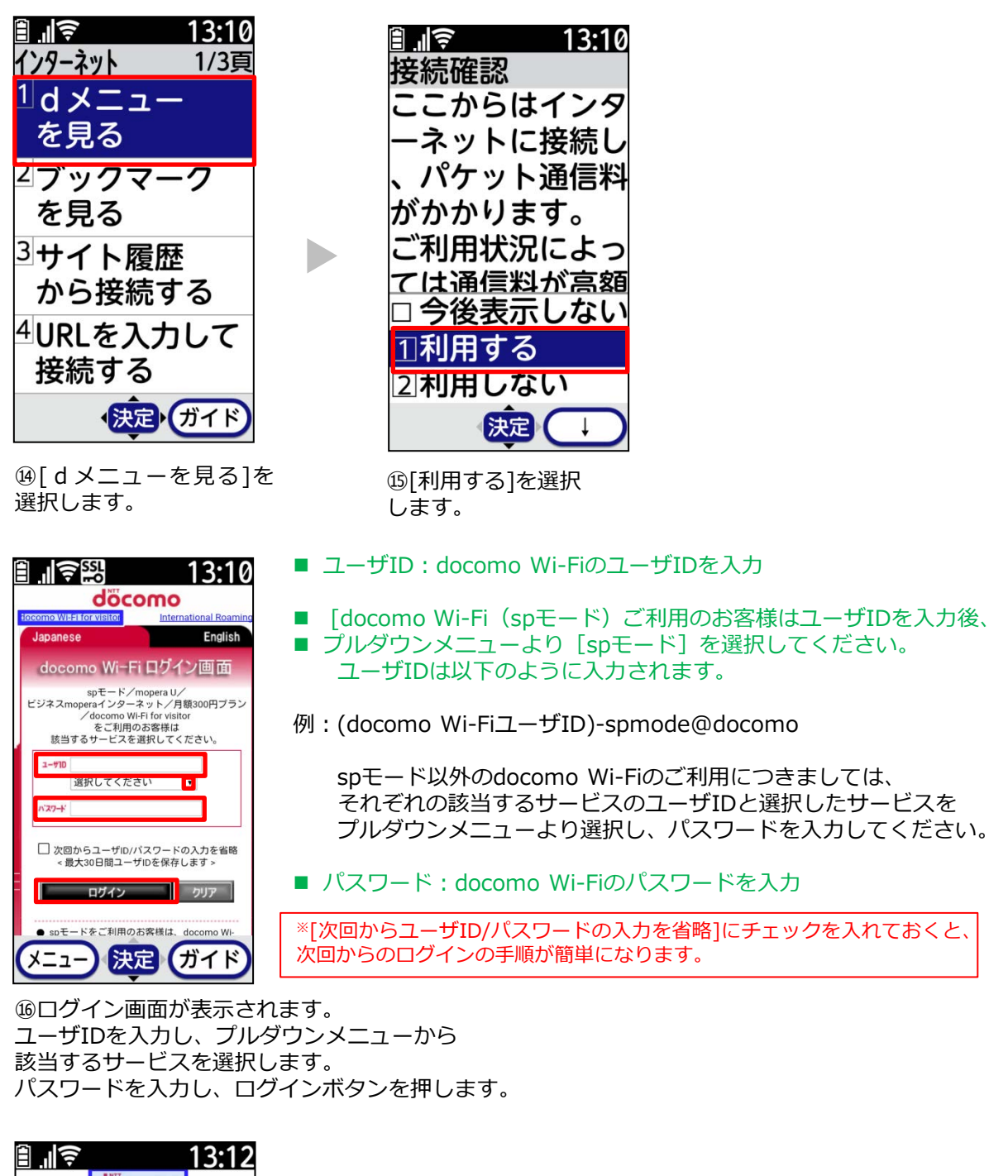

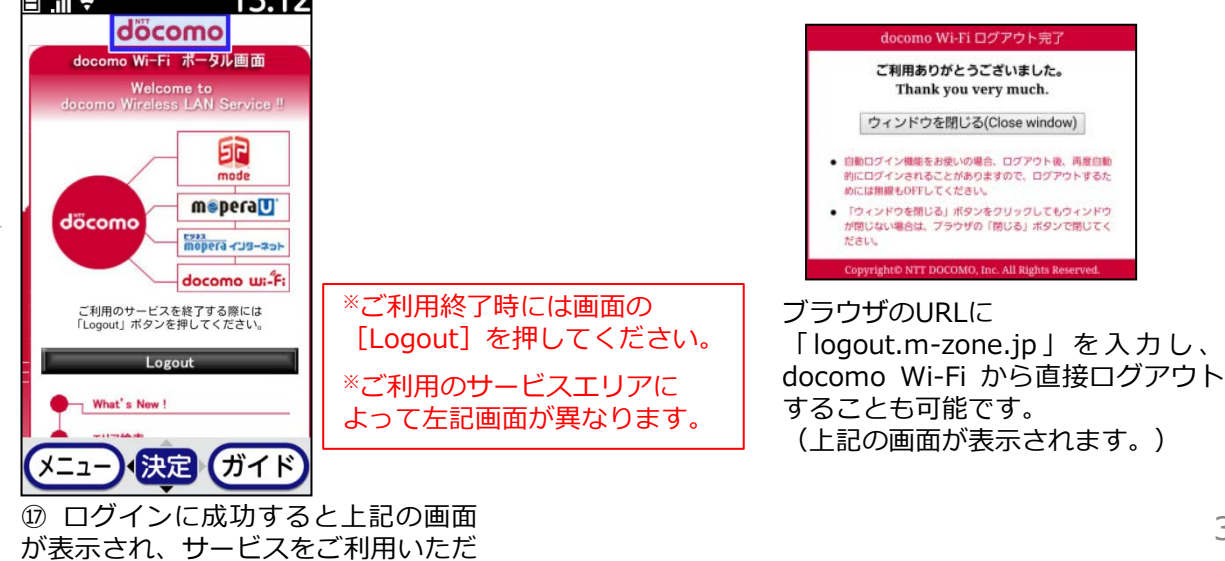